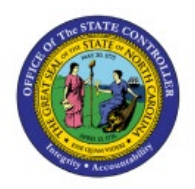

# INVENTORY ITEM STATUS MASS

## UPDATE

#### **QUICK REFERENCE GUIDE INV-56**

#### Purpose

The purpose of this Quick Reference Guide (**QRG**) is to provide a step-by-step explanation on how to Mass Update the Inventory Item. This includes updating the item status to Active or Inactive for Inventory Items using a spreadsheet in the North Carolina Financial System (**NCFS**).

#### Introduction and Overview

This QRG explains how to mass update inventory items status to Active or Inactive. By updating the item status for an inventory item, certain transactions can or cannot be performed with the item. The Item Maintenance user role (NC Item Maintenance JR) will have access to update the Inventory Item Status via Spreadsheet. If an Item has previous inventory transaction activities of any kind, then the item cannot be disassociated, and the item status needs to be made as inactive in the Inventory Organization(s).

#### Updating the Inventory Item Status via Spreadsheet

To update an inventory item status in NCFS, please follow the steps below:

- 1. Log in to the NCFS portal with your credentials to access the system.
- 2. On the **Home** page, under the **Product Management** tab, click the **Product Information Management** app.

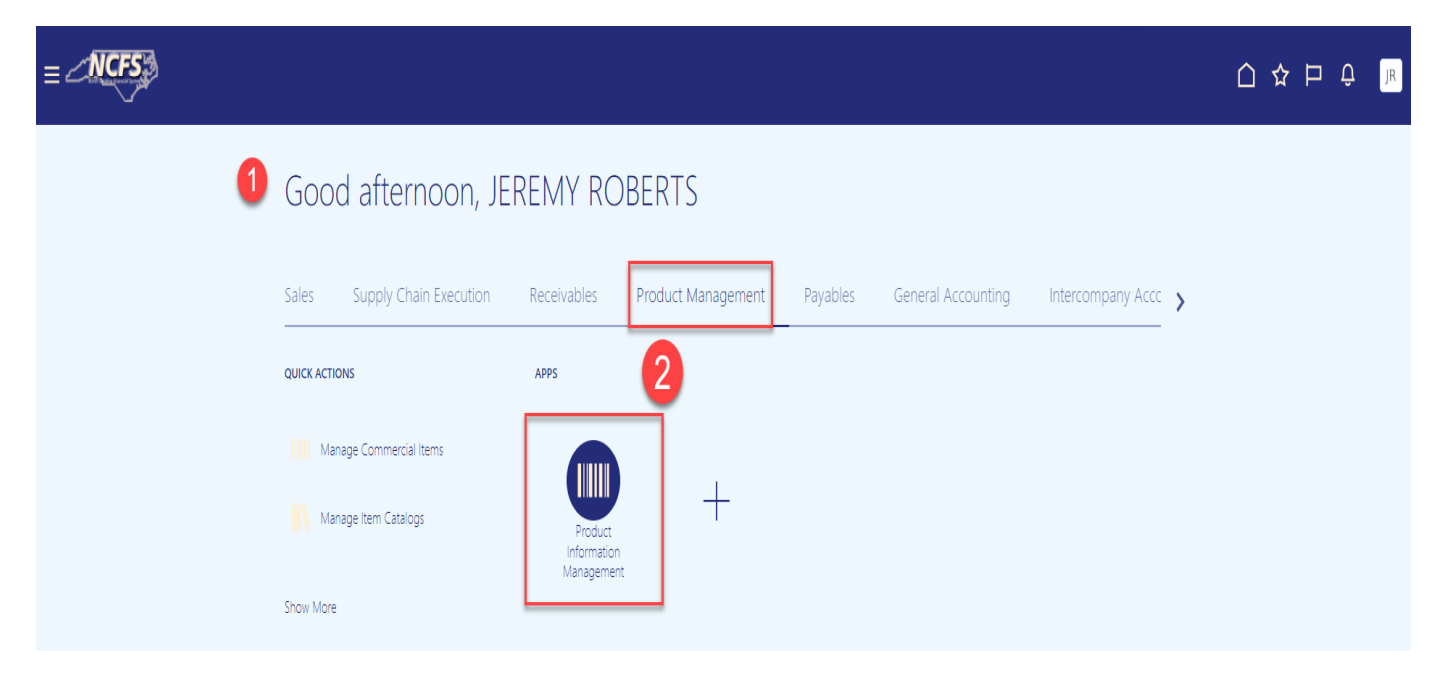

INV

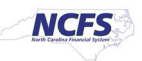

3. Under the Tasks Menu, click Manage Items.

| ≡   | _NCF5                            |                          |            |                      |                        |             | 白☆P♀ 🗷                                                                              |
|-----|----------------------------------|--------------------------|------------|----------------------|------------------------|-------------|-------------------------------------------------------------------------------------|
| Pro | duct Information Management      |                          |            |                      |                        |             | Item Management Create Item                                                         |
| F   | Product Information Management ⑦ |                          |            |                      |                        |             | Manage Items     Browse Items                                                       |
|     | Time Interval Last 24 hours      |                          |            |                      |                        |             | Create Pack     Create Item Structure                                               |
|     | Supplier Products                | Publication              | Status     | Item Completeness    | Import Batches         | Ξ           | Manage Catalogs     Manage Trading Partner Items                                    |
|     | All Statuses ▼                   | Ψ                        |            | 100% -               | All Statuses ▼         | Ő           | Manage Item Relationships     Manage Delete Groups                                  |
|     | 4                                | Items                    | 0          |                      |                        | <u>lıl.</u> | Data Governance Manage New Item Requests                                            |
|     | No data available                | Item Class               | 0          |                      |                        |             | Manage Change Orders     Manage Item Rule Sets                                      |
|     | Item Category Assignments        | 1011 0120                |            | 4                    | 4                      |             | Analyze Item Rule Set Impact     Manage Worklist                                    |
|     |                                  | Catalogs                 | 0          | No data available    | No data available      |             | Data Consolidation <ul> <li>Manage Item Batches</li> </ul>                          |
|     |                                  | Trading Partner<br>Items | 0          |                      |                        |             | Review Supplier Uploads     Manage Spoke Systems                                    |
|     |                                  |                          |            |                      |                        | -           | Manage Import Maps     Manage Data Pool Subscriptions     Device Data Pool Massages |
|     | 4                                | Rules Impac              | t Analysis | Items for Definition | Items Pending Approval |             | Review Data Foot messages                                                           |
|     | No data available                | Items Impacted           | ·          | _                    | _                      |             |                                                                                     |
|     |                                  |                          |            | No data available    | No data available      |             |                                                                                     |
|     |                                  |                          |            |                      | וזט עמנמ מימוומטופ     |             |                                                                                     |

- 4. Select the Item Class for your Business Unit.
- 5. Enter Item number in the Item field.
- 6. Click the **Search** button.

| nage Items ⑦ DAC Item Class                   | • 4                            |                                         |                  |            |              | D <u>o</u> ne                    |
|-----------------------------------------------|--------------------------------|-----------------------------------------|------------------|------------|--------------|----------------------------------|
| Advanced Search                               |                                |                                         |                  |            | San          | ved Search Application Default 🗸 |
| ** Item Starts with   0001866                 | 5 ** Keyword                   |                                         |                  |            |              |                                  |
| ** Description Starts with v                  |                                |                                         |                  |            | 6<br>Search  | Reset Save Add Fields            |
| Search Results<br>ons ▼ View ▼ Format ▼ + ★ 第 | Compare 🖙 🗑 Detach 📣 Wrap 📋 Im | ige Show 🗸 Manage Item Mass Changes 🔻 👈 |                  |            |              |                                  |
| image item                                    | Description                    | Approval Status Item Status             | Long Description | Item Class | Organization | Primary Unit of<br>Measure       |
| arch conducted.                               |                                |                                         |                  |            |              |                                  |

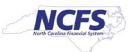

7. Click on a row and to select all records, Use Ctrl+A button on keyboard.

| Prod | uct Infor | mation Managemen      | Manage Items ×    |                                                |                 |             |                             |                |               |                              |
|------|-----------|-----------------------|-------------------|------------------------------------------------|-----------------|-------------|-----------------------------|----------------|---------------|------------------------------|
| М    | anag      | ge Items 💿            | DAC Item Class    | ×                                              |                 |             |                             |                |               | Done                         |
|      | ▶ Ad      | vanced Search         | 1                 |                                                |                 |             |                             |                | Saved 5       | iearch Application Default ~ |
|      | Sea       | arch Results          |                   |                                                |                 |             |                             |                |               |                              |
| 4    | ctions    | ▼ View ▼ Forma        | t 🕶 🕂 🗶 🎢 Compare | 🕎 🖹 Detach 斗 Wrap 📋 Image Show 🕶 Manage Item M | ass Changes 🔻 🐔 |             |                             |                |               |                              |
| _    |           | Image                 | Item              | Description                                    | Approval Status | Item Status | Long Description            | item Class     | Organization  | Primary Unit of<br>Measure   |
|      | ×         | No Image<br>Available | 0001866           | ORANGE JUICE, UNSWEETENED, 12/46 OZ CANS/CASE  | Approved        | Active      | GRADE A. USDA CERTIFICATE O | DAC Item Class | ITEMMASTERORG | CASE 7                       |
|      | Þ         | No Image<br>Available | 0001866           | ORANGE JUICE, UNSWEETENED, 12/46 OZ CANSICASE  | Approved        | Active      | GRADE A. USDA CERTIFICATE O | DAC Item Class | 423730F       | CASE                         |
|      | ÷         | No Image<br>Available | 0001866           | ORANGE JUICE, UNSWEETENED, 12/46 OZ CANSICASE  | Approved        | Active      | GRADE A. USDA CERTIFICATE O | DAC Item Class | 423740F       | CASE                         |
|      | •         | No Image<br>Available | 0001866           | ORANGE JUICE, UNSWEETENED, 12/46 OZ CANSICASE  | Approved        | Active      | GRADE A. USDA CERTIFICATE O | DAC Item Class | 423805F       | CASE                         |

- 8. Click on Actions.
- 9. Select Manage Item Mass Changes and then select Edit Item Attributes in Spreadsheet.

| Product Information Management Manage Items ×                    |                                     |                  |             |                             |                |               |                              |             |
|------------------------------------------------------------------|-------------------------------------|------------------|-------------|-----------------------------|----------------|---------------|------------------------------|-------------|
| Manage Items ⑦ DAC Item Class                                    |                                     |                  |             |                             |                |               | D <u>o</u> ne                |             |
| ▶ Advanced Search                                                |                                     |                  |             |                             |                | Saved S       | iearch Application Default 🗸 |             |
| Search Results Assign to Organizations                           | ]                                   |                  |             |                             |                |               |                              |             |
| Actions View View Format Assign to Catalog Categories            | 🚽 Wrap 📋 Image Show 🛩 Manage Item M | Mass Changes 👻 👈 |             |                             |                |               |                              | 0           |
| Create Assign to Supplier Organizations                          |                                     | Approval Status  | Item Status | Long Description            | Item Class     | Organization  | Primary Unit of<br>Measure   | <u>lıl.</u> |
| Export to Excel Create Item Structures from Common               |                                     |                  |             |                             |                |               |                              |             |
| Add to New Item Request Add to Charge Categories                 | JNSWEETENED, 12/46 OZ CANS/CASE     | Approved         | Active      | GRADE A. USDA CERTIFICATE O | DAC Item Class | ITEMMASTERORG | CASE                         |             |
| Create Packs Unassign Catalog Categories                         |                                     |                  |             |                             |                |               |                              |             |
| Compare Edit Item Attributes in Spreadsheet Edit Item Attributes |                                     |                  |             |                             |                |               |                              |             |
| Manage Item Mass Changes                                         | NSWEETENED, 12/46 OZ CANS/CASE      | Approved         | Active      | GRADE A. USDA CERTIFICATE O | DAC Item Class | 423730F       | CASE                         |             |
|                                                                  |                                     |                  |             |                             |                |               |                              |             |
| No Image<br>Available 0001866 ORANGE JUICE,                      | UNSWEETENED, 12/46 OZ CANS/CASE     | Approved         | Active      | GRADE A. USDA CERTIFICATE O | DAC Item Class | 423740F       | CASE                         |             |
|                                                                  |                                     |                  |             |                             |                |               |                              |             |
| No Image                                                         |                                     |                  |             |                             |                |               |                              |             |
| Available 0001866 ORANGE JUICE,                                  | UNSWEETENED, 12/46 OZ CANS/CASE     | Approved         | Active      | GRADE A. USDA CERTIFICATE O | DAC Item Class | 423805F       | CASE                         |             |

10. An **Edit in Spreadsheet window** will appear. Click the **Download** button and save the spreadsheet to a local folder on your computer. (DO NOT OPEN SPREADSHEET AT THIS <u>STEP).</u>

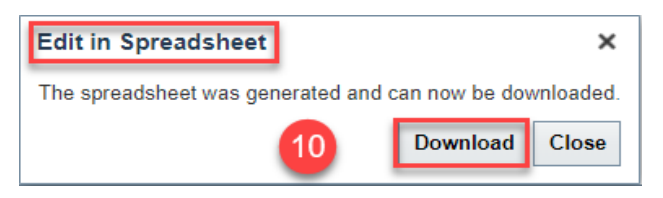

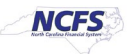

- 11. Once the spreadsheet is downloaded, before opening the file, select the spreadsheet on your computer and right-click the file and select **Properties**.
- 12. Under the **General** tab click the "**Unblock**" checkbox to unblock security.
- 13. Click the **Apply** button and then click the **OK** button.

| 11            | inty Custom Details Previo                                                           | ous versions        |
|---------------|--------------------------------------------------------------------------------------|---------------------|
|               | 1ange300000125548777_SMAR                                                            | RTMAP_1069128915_us |
| Type offile:  | Microsoft Excel 97-2003 Worksh                                                       | neet (.xls)         |
| Opens with:   | Excel                                                                                | Change              |
| Location:     | C:\Users\jbroberts\Downloads                                                         |                     |
| Size:         | 868 KB (888.832 bytes)                                                               |                     |
| Size on disk: | 872 KB (892,928 bytes)                                                               |                     |
| Created:      | Thursday, January 11, 2024, 1:5                                                      | 8:27 PM             |
| Modified:     | Thursday, January 11, 2024, 1:5                                                      | 8:28 PM             |
| Accessed:     | Today, January 11, 2024, 2 minu                                                      | utes ago            |
| Attributes:   | Read-only Hidden                                                                     | Advanced            |
| Security:     | This file came from another com<br>and might be blocked to help pr<br>this computer. | rotect Unblock 11   |
|               |                                                                                      |                     |

- 14. Open the spreadsheet from your computer.
- 15. Click Enable Content on the Excel spreadsheet if necessary.

| A   | utoSave 💽 🖫                        | 9.6.1                     | MassChange300000125                  | 548777_SMARTMAP_10691 | 28915_us - Compatibility | $\cdots$ • Saved to this PC $\sim$        | 🔎 Search                                 |                   |                    |                    |                      | Roberts,                                                          | eremy B 🇌   | <b>E</b> –            | o x         |
|-----|------------------------------------|---------------------------|--------------------------------------|-----------------------|--------------------------|-------------------------------------------|------------------------------------------|-------------------|--------------------|--------------------|----------------------|-------------------------------------------------------------------|-------------|-----------------------|-------------|
| Fil | e Home Ins                         | ert Page Layout           | Formulas Data                        | Review View           | Automate Help            | ACROBAT                                   |                                          |                   |                    |                    |                      |                                                                   | F           | <sup>1</sup> Comments | 🖻 🖄 Share 👻 |
| Pa  | Cut<br>Cut<br>Copy ~<br>Ste<br>Ste | Calibri →<br>B I U → I ⊞  | 11 → A <sup>*</sup> A <sup>*</sup> = |                       | Wrap Text                | General ∽<br>\$~% <b>?</b> % <del>%</del> | Conditional Format<br>Formatting ~ Table | Normal<br>Neutral | Bad<br>Calculation | Good<br>Check Cell | Insert Delete Format | ∑ AutoSum ~ Av<br>Till ~ Sort & Find &<br>Clear ~ Filter ~ Select | Sensitivity | Add-ins               |             |
|     | Clipboard                          | Font                      | F2                                   | Alignment             | t 5                      | Number F                                  | a l                                      | St                | tyles              |                    | Cells                | Editing                                                           | Sensitivity | Add-ins               | /           |
|     | SECURITY WARNING                   | G Macros have been disabl | ed. Enable Content                   | 15                    |                          |                                           |                                          |                   |                    |                    |                      |                                                                   |             |                       | ×           |
| E5  | •                                  | × v fr                    |                                      |                       |                          |                                           |                                          |                   |                    |                    |                      |                                                                   |             |                       | `           |
|     | А                                  | В                         | С                                    | D                     | E                        | F                                         | G                                        | н                 | 1                  | J                  | к                    | L                                                                 | м           |                       | N           |
| 1 2 | Status                             | ATTRIBUTE_CHAR1           |                                      |                       |                          |                                           |                                          |                   |                    |                    |                      |                                                                   |             |                       |             |

17. Remove the rows for any Organizations you wish to keep the item status active for. If inactivating the item for all Organizations, remove the row for ITEMMASTERORG from the file which does not require item status update. By Right clicking on the row and selecting delete.

|    | AutoSave 💽 🗒         | 9°°, =                 | MassChange300000125!    | 548777_SMARTMAP_1069 | 128915_us - Compatibilit      | y Mode 🗸 🛛 🔎                    | ) Search                              |                    |                            |                     | e                  |                                                             |
|----|----------------------|------------------------|-------------------------|----------------------|-------------------------------|---------------------------------|---------------------------------------|--------------------|----------------------------|---------------------|--------------------|-------------------------------------------------------------|
|    | ile <u>Home</u> Inse | t Page Layout          | Formulas Data           | Review View          | Automate Add-ins              | 6 Help ACROE                    | AT                                    |                    |                            |                     |                    |                                                             |
| ļ  | Cut                  | Calibri ~<br>B I U ~ I | 11 → A° A° =            |                      | Wrap Text<br>Merge & Center ~ | Text<br>\$ ~ % <b>9</b>   ∰ -\$ | Conditional Form<br>Formatting ~ Tabl | at as<br>e ~       | Bad Goo<br>Calculation Che | d ^<br>ck Cell = In | sert Delete Format | ∑ AutoSum ~ A<br>Ţ<br>Fill ~ Z<br>Sort<br>G<br>CIQr ~ Filte |
|    | Clipboard F          | i Font                 | 15                      | Alignment            | ra I                          | Number                          | r5                                    | Style              | 15                         |                     | Cells              | Editing                                                     |
| A  | 5 * : >              | √ f <sub>x</sub>       |                         |                      |                               |                                 |                                       |                    |                            |                     |                    |                                                             |
| 1  | A                    | в                      | С                       | D                    | E                             | F                               | G                                     | н                  | 1                          | J                   | к                  | L                                                           |
| 1  | Item Batch Name      | Mass Change Interna    | l Batch : 2024-01-11 14 | :07:13.13            |                               | Import Map                      | SMARTMAP_106912                       | 8915               |                            |                     |                    |                                                             |
| 2  | Spoke System Name    | Product Information    | Management Data Hu      | b                    |                               | Language                        | American English                      |                    |                            |                     |                    |                                                             |
| 3  |                      |                        |                         |                      |                               |                                 |                                       | _                  |                            |                     |                    |                                                             |
| 4  | Status 👻             | Upload Errors 🛛 👻      | Description 🔻           | Item Status 🛛 👻      | Long Description 🔻            | Item Class                      | Organization                          | Primary Unit of Me | Item                       |                     |                    |                                                             |
| 5  |                      |                        | ORANGE JUICE, UNSV      | Active               | GRADE A. USDA CERT            | DAC Item Class                  | ITEMMASTERORG                         | CASE               | 0001866                    | 17                  |                    |                                                             |
| 6  |                      |                        | ORANGE JUICE, UNSV      | Active               | GRADE A. USDA CERT            | DAC Item Class                  | 423730F                               | CASE               | 0001866                    | -                   |                    |                                                             |
| 7  |                      |                        | ORANGE JUICE, UNSV      | Active               | GRADE A. USDA CERT            | DAC Item Class                  | 423740F                               | CASE               | 0001866                    |                     |                    |                                                             |
| 8  |                      |                        | ORANGE JUICE, UNSV      | Active               | GRADE A. USDA CERT            | DAC Item Class                  | 423805F                               | CASE               | 0001866                    |                     |                    |                                                             |
| 9  |                      |                        | ORANGE JUICE, UNSV      | Active               | GRADE A. USDA CERT            | DAC Item Class                  | 423930F                               | CASE               | 0001866                    |                     |                    |                                                             |
| 10 |                      |                        | ORANGE JUICE, UNSV      | Active               | GRADE A. USDA CERT            | DAC Item Class                  | 423931F                               | CASE               | 0001866                    |                     |                    |                                                             |
| 11 |                      |                        | ORANGE JUICE, UNSV      | Active               | GRADE A. USDA CERT            | DAC Item Class                  | 423980F                               | CASE               | 0001866                    |                     |                    |                                                             |
| 12 |                      |                        | ORANGE JUICE, UNSV      | Active               | GRADE A. USDA CERT            | DAC Item Class                  | 424110F                               | CASE               | 0001866                    |                     |                    |                                                             |
| 13 |                      |                        | ORANGE JUICE, UNSV      | Active               | GRADE A. USDA CERT            | DAC Item Class                  | 424140F                               | CASE               | 0001866                    |                     |                    |                                                             |
| 14 |                      |                        | ORANGE JUICE, UNSV      | Active               | GRADE A. USDA CERT            | DAC Item Class                  | 423010F                               | CASE               | 0001866                    |                     |                    |                                                             |
| 15 |                      |                        | ORANGE JUICE, UNSV      | Active               | GRADE A. USDA CERT            | DAC Item Class                  | 423011F                               | CASE               | 0001866                    |                     |                    |                                                             |
|    |                      |                        | ORANGE HUCE HINS        | Activo               | GRADE A LISDA CERT            | DAC Itom Class                  | 423060E                               | CASE               | 0001866                    |                     |                    |                                                             |

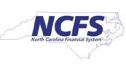

| 18. Update the status to | "Inactive" | or " | Active" | in column | <b>'D</b> ' for | each row | desired f | or status |
|--------------------------|------------|------|---------|-----------|-----------------|----------|-----------|-----------|
| updating.                |            |      |         |           |                 |          |           |           |

|    | А                 | В                   | с                       | D               | E                  | F              | G                | н                   | 1       |
|----|-------------------|---------------------|-------------------------|-----------------|--------------------|----------------|------------------|---------------------|---------|
| 1  | Item Batch Name   | Mass Change Interna | l Batch : 2024-01-11 14 | :14:19.19       |                    | Import Map     | SMARTMAP_1069128 | 915                 |         |
| 2  | Spoke System Name | Product Information | Management Data Hu      | · 18            |                    | Language       | American English |                     |         |
| 3  |                   |                     |                         |                 |                    |                |                  |                     |         |
| 4  | Status 💌          | Upload Errors 📃 💌   | Description 🔄           | Item Status 🛛 💌 | Long Description 🔽 | Item Class 🗾   | Organization 🗾   | Primary Unit of M 🔽 | Item 💌  |
| 5  | ок                |                     | ORANGE JUICE, UNSV      | Inactive        | GRADE A. USDA CERT | DAC Item Class | 423730F          | CASE                | 0001866 |
| 6  |                   |                     | ORANGE JUICE, UNSV      | Inactive        | GRADE A. USDA CERT | DAC Item Class | 423740F          | CASE                | 0001866 |
| 7  |                   |                     | ORANGE JUICE, UNSV      | Inactive        | GRADE A. USDA CERT | DAC Item Class | 423805F          | CASE                | 0001866 |
| 8  |                   |                     | ORANGE JUICE, UNSV      | Inactive        | GRADE A. USDA CERT | DAC Item Class | 423930F          | CASE                | 0001866 |
| 9  |                   |                     | ORANGE JUICE, UNSV      | Inactive        | GRADE A. USDA CERT | DAC Item Class | 423931F          | CASE                | 0001866 |
| 10 |                   |                     | ORANGE JUICE, UNSV      | Inactive        | GRADE A. USDA CERT | DAC Item Class | 423980F          | CASE                | 0001866 |
| 11 |                   |                     | ORANGE JUICE, UNSV      | Inactive        | GRADE A. USDA CERT | DAC Item Class | 424110F          | CASE                | 0001866 |
| 12 |                   |                     | ORANGE JUICE, UNSV      | Inactive        | GRADE A. USDA CERT | DAC Item Class | 424140F          | CASE                | 0001866 |
| 13 |                   |                     | ORANGE JUICE, UNSV      | Inactive        | GRADE A. USDA CERT | DAC Item Class | 423010F          | CASE                | 0001866 |
| 14 |                   |                     | ORANGE JUICE, UNSV      | Inactive        | GRADE A. USDA CERT | DAC Item Class | 423011F          | CASE                | 0001866 |
| 15 |                   |                     | ORANGE JUICE, UNSV      | Inactive        | GRADE A. USDA CERT | DAC Item Class | 423060F          | CASE                | 0001866 |
| 16 |                   |                     | ORANGE JUICE, UNSV      | Inactive        | GRADE A. USDA CERT | DAC Item Class | 423070F          | CASE                | 0001866 |
| 17 |                   |                     | ORANGE JUICE, UNSV      | Inactive        | GRADE A. USDA CERT | DAC Item Class | 423080F          | CASE                | 0001866 |
| 18 |                   |                     | ORANGE JUICE, UNSV      | Inactive        | GRADE A. USDA CERT | DAC Item Class | 423085F          | CASE                | 0001866 |
| 19 |                   |                     | ORANGE JUICE, UNSV      | Inactive        | GRADE A. USDA CERT | DAC Item Class | 423095F          | CASE                | 0001866 |
| 20 |                   |                     | ORANGE JUICE, UNSV      | Inactive        | GRADE A. USDA CERT | DAC Item Class | 423100F          | CASE                | 0001866 |
| 21 |                   |                     | ORANGE JUICE, UNSV      | Inactive        | GRADE A. USDA CERT | DAC Item Class | 423305F          | CASE                | 0001866 |
| 22 |                   |                     | ORANGE JUICE, UNSV      | Inactive        | GRADE A. USDA CERT | DAC Item Class | 423306F          | CASE                | 0001866 |
| 23 |                   |                     | ORANGE JUICE, UNSV      | Inactive        | GRADE A. USDA CERT | DAC Item Class | 423400F          | CASE                | 0001866 |
| 24 |                   |                     | ORANGE JUICE, UNSV      | Inactive        | GRADE A. USDA CERT | DAC Item Class | 423500F          | CASE                | 0001866 |
| 25 |                   |                     | ORANGE JUICE, UNSV      | Inactive        | GRADE A. USDA CERT | DAC Item Class | 423600F          | CASE                | 0001866 |
| 26 |                   |                     | ORANGE JUICE, UNSV      | Inactive        | GRADE A. USDA CERT | DAC Item Class | 423601F          | CASE                | 0001866 |
| 27 |                   |                     | ORANGE JUICE, UNSV      | Inactive        | GRADE A. USDA CERT | DAC Item Class | 423710F          | CASE                | 0001866 |
| 28 |                   |                     | ORANGE JUICE, UNSV      | Inactive        | GRADE A. USDA CERT | DAC Item Class | 423720F          | CASE                | 0001866 |
| 29 |                   |                     | ORANGE JUICE, UNSV      | Inactive        | GRADE A. USDA CERT | DAC Item Class | 424430F          | CASE                | 0001866 |

# 19. Click the Add-ins menu in Excel.20. Click the Validate option.

|              | AutoSave 💽 🖪                       |                      | MassChange300000125       | 548777_SMARTMAP_1069 | 128915_us - Compatibilit | y Mode 🗸 🛛 🔎   | Search           |                    |         |   |
|--------------|------------------------------------|----------------------|---------------------------|----------------------|--------------------------|----------------|------------------|--------------------|---------|---|
| Fi           | le Home Inse                       | rt Page Layout       | Formulas Data             | Review View          | Automate Add-in:         | s Help ACROBA  | AT               |                    |         |   |
| $\checkmark$ | <sup>°</sup> Validate 🖵 Generate D | ata File 📫 Upload Da | ata                       |                      | _                        | 19             |                  |                    |         |   |
|              | 20                                 |                      |                           |                      |                          | -              |                  |                    |         |   |
|              | Custom T                           | oolbars              |                           |                      |                          |                |                  |                    |         |   |
| E6           | 8 * : >                            | < 🗸 f <sub>x</sub>   |                           |                      |                          |                |                  |                    |         |   |
|              | Α                                  | В                    | С                         | D                    | E                        | F              | G                | н                  | I       | J |
| 1            | Item Batch Name                    | Mass Change Inter    | nal Batch : 2024-01-11 14 | 1:14:19.19           |                          | Import Map     | SMARTMAP_1069128 | 915                |         |   |
| 2            | Spoke System Name                  | Product Information  | n Management Data Hu      | ıb                   |                          | Language       | American English |                    |         |   |
| 3            |                                    |                      |                           |                      |                          |                |                  |                    |         |   |
| 4            | Status 💌                           | Upload Errors        | Description               | Item Status 🗾 🔻      | Long Description 💌       | Item Class 🗾 🔻 | Organization 🗾   | Primary Unit of Me | Item 💌  |   |
| 5            | ок                                 |                      | ORANGE JUICE, UNS         | Inactive             | GRADE A. USDA CERT       | DAC Item Class | 423730F          | CASE               | 0001866 |   |
| 6            |                                    |                      | ORANGE JUICE, UNS         | Inactive             | GRADE A. USDA CERT       | DAC Item Class | 423740F          | CASE               | 0001866 |   |
| 7            |                                    |                      | ORANGE JUICE, UNS         | Inactive             | GRADE A. USDA CERT       | DAC Item Class | 423805F          | CASE               | 0001866 |   |
| 8            |                                    |                      | ORANGE JUICE, UNS         | Inactive             | GRADE A. USDA CERT       | DAC Item Class | 423930F          | CASE               | 0001866 |   |
|              |                                    |                      |                           |                      |                          |                |                  |                    | -       |   |

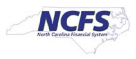

|    | A                 | в                   | С                     | D             | E                  | F              | G                | н                  | I       |
|----|-------------------|---------------------|-----------------------|---------------|--------------------|----------------|------------------|--------------------|---------|
| 1  | Item Batch Name   | Mass Change Interna | Batch : 2024-01-11 14 | :14:19.19     |                    | Import Map     | SMARTMAP 1069128 | 915                |         |
| 2  | Spoke System Name | Product Information | Management Data Hul   | b             |                    | Language       | American English |                    |         |
| 3  | 21                |                     |                       |               |                    |                |                  |                    |         |
| 4  | Status 🗾 🛃        | Upload Errors 🛛 💌   | Description 🗾         | Item Status 🖉 | Long Description 🖃 | Item Class 🗾   | Organization 🗾   | Primary Unit of Me | Item 🚽  |
| 5  | ок                |                     | ORANGE JUICE, UNSW    | Inactive      | GRADE A. USDA CERT | DAC Item Class | 423730F          | CASE               | 0001866 |
| 6  | ок                |                     | ORANGE JUICE, UNSV    | Inactive      | GRADE A. USDA CERT | DAC Item Class | 423740F          | CASE               | 0001866 |
| 7  | ок                |                     | ORANGE JUICE, UNSV    | Inactive      | GRADE A. USDA CERT | DAC Item Class | 423805F          | CASE               | 0001866 |
| 8  | ок                |                     | ORANGE JUICE, UNSW    | Inactive      | GRADE A. USDA CERT | DAC Item Class | 423930F          | CASE               | 0001866 |
| 9  | ок                |                     | ORANGE JUICE, UNSW    | Inactive      | GRADE A. USDA CERT | DAC Item Class | 423931F          | CASE               | 0001866 |
| 10 | ок                |                     | ORANGE JUICE, UNSW    | Inactive      | GRADE A. USDA CERT | DAC Item Class | 423980F          | CASE               | 0001866 |
| 11 | ок                |                     | ORANGE JUICE, UNSW    | Inactive      | GRADE A. USDA CERT | DAC Item Class | 424110F          | CASE               | 0001866 |
| 12 | ок                |                     | ORANGE JUICE, UNSW    | Inactive      | GRADE A. USDA CERT | DAC Item Class | 424140F          | CASE               | 0001866 |
| 13 | ок                |                     | ORANGE JUICE, UNSW    | Inactive      | GRADE A. USDA CERT | DAC Item Class | 423010F          | CASE               | 0001866 |
| 14 | ок                |                     | ORANGE JUICE, UNSW    | Inactive      | GRADE A. USDA CERT | DAC Item Class | 423011F          | CASE               | 0001866 |
| 15 | ок                |                     | ORANGE JUICE, UNSW    | Inactive      | GRADE A. USDA CERT | DAC Item Class | 423060F          | CASE               | 0001866 |
| 16 | ок                |                     | ORANGE JUICE, UNSW    | Inactive      | GRADE A. USDA CERT | DAC Item Class | 423070F          | CASE               | 0001866 |
| 17 | ок                |                     | ORANGE JUICE, UNSW    | Inactive      | GRADE A. USDA CERT | DAC Item Class | 423080F          | CASE               | 0001866 |
| 18 | ок                |                     | ORANGE JUICE, UNSW    | Inactive      | GRADE A. USDA CERT | DAC Item Class | 423085F          | CASE               | 0001866 |
| 19 | ок                |                     | ORANGE JUICE, UNSW    | Inactive      | GRADE A. USDA CERT | DAC Item Class | 423095F          | CASE               | 0001866 |
| 20 | ок                |                     | ORANGE JUICE, UNSW    | Inactive      | GRADE A. USDA CERT | DAC Item Class | 423100F          | CASE               | 0001866 |
| 21 | ок                |                     | ORANGE JUICE, UNSV    | Inactive      | GRADE A. USDA CERT | DAC Item Class | 423305F          | CASE               | 0001866 |
| 22 | ок                |                     | ORANGE JUICE, UNSV    | Inactive      | GRADE A. USDA CERT | DAC Item Class | 423306F          | CASE               | 0001866 |
| 23 | ОК                |                     | ORANGE JUICE, UNSV    | Inactive      | GRADE A. USDA CERT | DAC Item Class | 423400F          | CASE               | 0001866 |

#### 21. The Status in Column A will update to OK.

#### 22. Click **Upload Data** under **Add-ins** in Excel.

| A  | lutoSave 💽 Off)                                                                                                    |           | ? ~ ᠿ ~ ₹            | MassChange300000125      | 548777_SMARTMAP_10691 | 128915_us - Compatibility | / Mode 🗸 💦 🔎   | Search           |                    |         |  |
|----|----------------------------------------------------------------------------------------------------|-----------|----------------------|--------------------------|-----------------------|---------------------------|----------------|------------------|--------------------|---------|--|
| Fi | le Home                                                                                                    | Insert    | Page Layout          | Formulas Data            | Review View           | Automate Add-ins          | Help ACROBA    | AT               |                    |         |  |
| ~  | Validate 🕒 Ger                                                                                                    | erate Dat | ta File 🖊 Upload Dat | 22                       |                       |                           |                |                  |                    |         |  |
| К1 | $ \begin{array}{c} control (0) control (0) control (0$ |           |                      |                          |                       |                           |                |                  |                    |         |  |
|    | А                                                                                                    |           | в                    | с                        | D                     | E                         | F              | G                | н                  | I.      |  |
| 1  | Item Batch Nar                                                                                                    | ne M      | Mass Change Intern   | al Batch : 2024-01-11 14 | :14:19.19             |                           | Import Map     | SMARTMAP_1069128 | 915                |         |  |
| 2  | Spoke System                                                                                                    | Name F    | Product Information  | Management Data Hu       | b                     |                           | Language       | American English |                    |         |  |
| 3  |                                                                                                    |           |                      |                          |                       |                           |                |                  |                    |         |  |
| 4  | Status                                                                                                    | - I       | Jpload Errors        | Description              | Item Status 🛛 👻       | Long Description 🖃        | Item Class 📃 🚽 | Organization 🗾   | Primary Unit of Me | Item 🔽  |  |
| 5  | ОК                                                                                                    |           |                      | ORANGE JUICE, UNSV       | Inactive              | GRADE A. USDA CERTI       | DAC Item Class | 423730F          | CASE               | 0001866 |  |
| 6  | ОК                                                                                                    |           |                      | ORANGE JUICE, UNSV       | Inactive              | GRADE A. USDA CERTI       | DAC Item Class | 423740F          | CASE               | 0001866 |  |

- 23. An **Upload Data** Window will appear.
- 24. Click "Generate Access Token".

| Upload Data 23                                                  |                                        | ×                       |
|-----------------------------------------------------------------|----------------------------------------|-------------------------|
| Enter access token to upload of access token by clicking the Ge | data. You can gen<br>enerate Access To | erate the<br>ken button |
| Access Token                                                    |                                        | _                       |
| 24                                                              |                                        |                         |
| Generate Access Token                                           | Upload Data                            | Cancel                  |

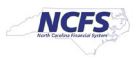

- 25. This will navigate you to NCFS Generate Access Token screen.
- 26. Click on "Generate and Copy Access Token" button.

|                                                            | JR |
|------------------------------------------------------------|----|
| Product Information Management Generate Access Token x     |    |
| Generate Access Token 25                                   |    |
| Generate the access token and enter it in the spreadsheet. |    |
| Access Token Generate and Copy Access Token 26             |    |
|                                                            | Q  |

27. If successful, you will receive the following message:

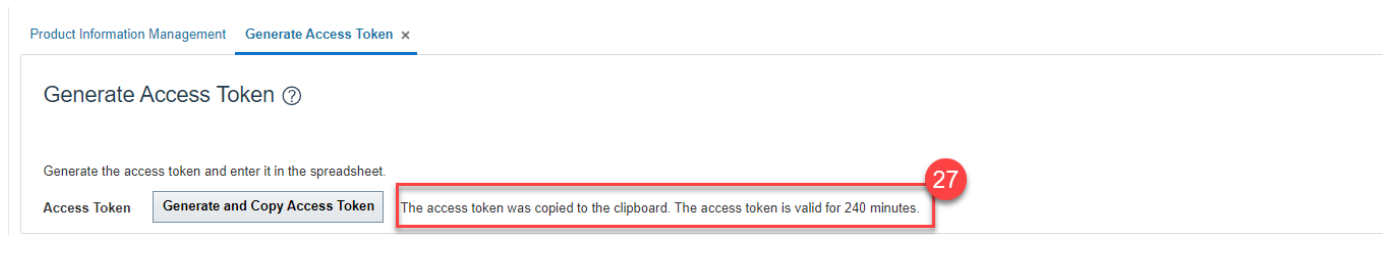

- 28. Go back to the **Excel spreadsheet Upload Data Window** and click in the **Access Token** field and click **Ctrl+P** to paste the generated access token.
- 29. Click the Upload Data button.

| Upload Data                                                                                                    | $\times$ |
|----------------------------------------------------------------------------------------------------|----------|
| Enter access token to upload data. You can generate the access token by clicking the Generate Access Token button |          |
| Access Token 9weTIXbL9MGMubNIYNuoV74A                                                                             |          |
| 29                                                                                                    |          |
| Generate Access Token Upload Data Cancel                                                                          |          |

- 30. Once the file is finished downloading, the **Upload Data** window will populate the below message, letting you know the file upload is complete.
- 31. Click the **Close** button.

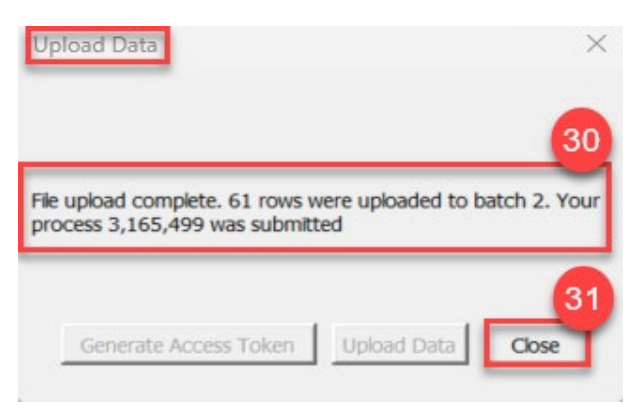

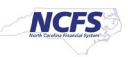

- 32. Go to the NCFS Home screen and select Tools.
- 33. Click the **Scheduled Processes** app.

| ≡ <b>NCFS</b> |                     |                 |                 |          |                          |                        |  |
|---------------|---------------------|-----------------|-----------------|----------|--------------------------|------------------------|--|
| <             | Good afternoon, JER | APPS            | RTS             |          |                          | <b>33</b>              |  |
|               |                     | Set Preferences | Alerts Composer | Worklist | Reports and<br>Analytics | Scheduled<br>Processes |  |

- 34. Enter Item Import in the Name field.
- 35. Enter your **Personnel Number (PERNR)** in the **Submitted** By field.
- 36. Check the **Submission Time**.
- 37. Click the **Search** button.

|                                                                                                    |                                                                                                    |                                                         |                                                                                                    |                                                                                                    |                                                                                                    |                                                              | △ ☆                                                                                                    | ₽ ₽ JR                                                                                                    |
|----------------------------------------------------------------------------------------------------|----------------------------------------------------------------------------------------------------|---------------------------------------------------------|----------------------------------------------------------------------------------------------------|----------------------------------------------------------------------------------------------------|----------------------------------------------------------------------------------------------------|--------------------------------------------------------------|----------------------------------------------------------------------------------------------------|----------------------------------------------------------------------------------------------------|
| Overview (?)                                                                                                    |                                                                                                    |                                                         |                                                                                                    |                                                                                                    |                                                                                                    |                                                              |                                                                                                    |                                                                                                    |
| A Search                                                                                                    |                                                                                                    |                                                         |                                                                                                    | 35                                                                                                    |                                                                                                    |                                                              | Saved Search                                                                                                  | .ast hour 🗸 🗸                                                                                                    |
| Name Item Import                                                                                                    |                                                                                                    | Submission Time                                         | After v 1/11/24 1:38 PM                                                                                                    | (UTC-05:00) New York                                                                                                    | - Eastern Time (ET)                                                                                         |                                                              |                                                                                                    |                                                                                                    |
| Process ID                                                                                                    |                                                                                                    | Submission Notes                                        | Contains V                                                                                                    |                                                                                                    |                                                                                                    |                                                              |                                                                                                    |                                                                                                    |
| Status                                                                                                    |                                                                                                    | Submitted By                                            | 00815116                                                                                                    |                                                                                                    |                                                                                                    |                                                              | 37                                                                                                    |                                                                                                    |
|                                                                                                    |                                                                                                    |                                                         | 30                                                                                                    |                                                                                                    |                                                                                                    |                                                              | Search Rese                                                                                                   | Download Results                                                                                                    |
| Search Results ⑦                                                                                                    |                                                                                                    |                                                         |                                                                                                    |                                                                                                    |                                                                                                    |                                                              |                                                                                                    |                                                                                                    |
| View                                                                                                    |                                                                                                    |                                                         |                                                                                                    |                                                                                                    |                                                                                                    |                                                              |                                                                                                    |                                                                                                    |
| Actions - View - Schedule New Process Resubmit Put On Hol                                                                                                    | d Cancel Process Release Proc                                                                                                    | ess View Log 🕹                                          | )                                                                                                    |                                                                                                    |                                                                                                    |                                                              |                                                                                                    |                                                                                                    |
| Actions View View View View View View View View                                                                                                    |                                                                                                    |                                                         |                                                                                                    |                                                                                                    |                                                                                                    |                                                              |                                                                                                    |                                                                                                    |
| Name                                                                                                    | Metadata Name Proce                                                                                                    | ess ID Status                                           | s Scheduled Time                                                                                                    | Submission Time                                                                                                    | Completion Time                                                                                             | Submitted By                                                 | Submission Notes                                                                                              | Start Time                                                                                                    |
| Name Item Import Child                                                                                                    | Metadata Name Proce<br>ItemImportProcessChildJob 31655                                                                                                    | ess ID Status                                           | s Scheduled Time<br>eded 1/11/24 2:34 PM ES                                                                                                    | Submission Time           T         1/11/24 2:34 PM EST                                                                                                    | Completion Time                                                                                             | Submitted By<br>00815116                                     | Submission Notes                                                                                              | <b>Start Time</b><br>1/11/24 2:34 PM EST                                                                                           |
| Name         Item Import Child                                                                                                    | Metadata Name Proc<br>ItemImportProcessChildJob 31655<br>ItemImportPreProcessingC 31655                                                                                                    | ess ID Status<br>502 Succes<br>501 Succes               | Scheduled Time           eded         1/11/24 2:34 PM ES           eded         1/11/24 2:33 PM ES                                                                                                   | Submission Time           1         1/11/24 2:34 PM EST           T         1/11/24 2:33 PM EST                                                                                 | Completion Time<br>1/11/24 2:34 PM EST<br>1/11/24 2:34 PM EST                                               | Submitted By<br>00815116<br>00815116                         | Submission Notes<br>Item Import Process<br>PreProcessing Child J                                              | Start Time           1/11/24 2:34 PM EST           1/11/24 2:33 PM EST                                                             |
| Name         Item Import Child           Item Import Child         Item Import Preprocessing           Import Items into Product Hub: Perform User Defined Process          | Metadata Name         Proc           ItemImportProcessChildJob.         31655           ItemImportPreProcessingC         31655           ItemImportPreProcessingC         31655                                                                                                   | ess ID Status<br>502 Succee<br>501 Succee               | Scheduled Time           eded         1/11/24 2:34 PM ES           eded         1/11/24 2:33 PM ES           eded         1/11/24 2:32 PM ES                                                         | Submission Time           1         1/11/24 2:34 PM EST           T         1/11/24 2:33 PM EST           T         1/11/24 2:32 PM EST           T         1/11/24 2:32 PM EST | Completion Time<br>1/11/24 2:34 PM EST<br>1/11/24 2:34 PM EST<br>1/11/24 2:33 PM EST                        | Submitted By<br>00815116<br>00815116<br>00815116             | Submission Notes<br>Item Import Process<br>PreProcessing Child J<br>Custom PreProcessin                       | Start Time           1/11/24 2:34 PM EST           1/11/24 2:33 PM EST           1/11/24 2:32 PM EST                               |
| Name         Name           Item Import Child         Item Import Preprocessing           Import Items into Product Hub: Perform User Defined Process           Item Import | Metadata Name         Proc.           ItemImportProcessChild/ob         31655           ItemImportPreProcessingC         31655           ItemImportPreProcessingC         31655           ItemImportPreProcessingC         31655           ItemImportPreProcessingC         31655 | ess ID Status<br>502 Succee<br>501 Succee<br>500 Succee | Scheduled Time           eded         1/11/24 2:34 PM ES           eded         1/11/24 2:33 PM ES           eded         1/11/24 2:32 PM ES           1/11/24 2:32 PM ES         1/11/24 2:32 PM ES | Submission Time           1/11/24 2:34 PM EST           1/11/24 2:33 PM EST           1/11/24 2:32 PM EST           1/11/24 2:32 PM EST           1/11/24 2:32 PM EST           | Completion Time<br>1/11/24 2:34 PM EST<br>1/11/24 2:34 PM EST<br>1/11/24 2:33 PM EST<br>1/11/24 2:34 PM EST | Submitted By<br>00815116<br>00815116<br>00815116<br>00815116 | Submission Notes<br>Item Import Process<br>PreProcessing Child J<br>Custom PreProcessin<br>ItemImportJobDef@I | Start Time           1/11/24 2:34 PM EST           1/11/24 2:32 PM EST           1/11/24 2:32 PM EST           1/11/24 2:32 PM EST |

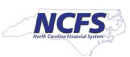

- 38. Click on the **Item Import** row.
- 39. Click on the **Attachment** and download the attachment if the process is in error to identify failed records.

| Overview (2)                                                |                           |                    |                    |                     |                      |                     |              |                       |                     |
|-------------------------------------------------------------|---------------------------|--------------------|--------------------|---------------------|----------------------|---------------------|--------------|-----------------------|---------------------|
| ✓ Search                                                    |                           |                    |                    |                     |                      |                     |              | Saved Search          | ast hour 🗸          |
| Name Item Import                                            |                           | Submissi           | on Time After 🗸 1  | 11/24 1:38 PM       | (UTC-05:00) New York | Eastern Time (ET)   |              |                       |                     |
| Process ID                                                  |                           | Submissio          | n Notes Contains 🗸 |                     |                      |                     |              |                       |                     |
| Status                                                      |                           | Subm               | itted By 00815116  |                     |                      |                     |              |                       |                     |
|                                                             |                           |                    |                    |                     |                      |                     |              | Search Rese           | Download Results    |
| Search Results ⑦                                            |                           |                    |                    |                     |                      |                     |              |                       |                     |
| View  Flat Liet Hierarchy                                   |                           |                    |                    |                     |                      |                     |              |                       |                     |
|                                                             |                           |                    |                    |                     |                      |                     |              |                       |                     |
| Actions View Schedule New Process Resubmit Put On Hole      | Cancel Process Releas     | se Process View Lo | og 🖸               |                     |                      |                     |              |                       |                     |
| Name                                                        | Metadata Name             | Process ID         | Status             | Scheduled Time      | Submission Time      | Completion Time     | Submitted By | Submission Notes      | Start Time          |
| Item Import Child                                           | ItemImportProcessChildJob | 3165502            | Succeeded          | 1/11/24 2:34 PM EST | 1/11/24 2:34 PM EST  | 1/11/24 2:34 PM EST | 00815116     | Item Import Process   | 1/11/24 2:34 PM EST |
| Item Import Preprocessing                                   | ItemImportPreProcessingC  | 3165501            | Succeeded          | 1/11/24 2:33 PM EST | 1/11/24 2:33 PM EST  | 1/11/24 2:34 PM EST | 00815116     | PreProcessing Child J | 1/11/24 2:33 PM EST |
| Import Items into Product Hub: Perform User Defined Process | ItemImportPreProcessingC  | 3165500            | Succeeded          | 1/11/24 2:32 PM EST | 1/11/24 2:32 PM EST  | 1/11/24 2:33 PM EST | 00815116     | Custom PreProcessin   | 1/11/24 2:32 PM EST |
| Item Import 38                                              | ItemImportJobDef          | 3165499            | Error              | 1/11/24 2:32 PM EST | 1/11/24 2:32 PM EST  | 1/11/24 2:34 PM EST | 00815116     | ItemImportJobDef@I    | 1/11/24 2:32 PM EST |
| Process Details Status Details                              |                           |                    |                    |                     |                      |                     |              |                       | َ <u>م</u>          |
|                                                             |                           |                    |                    |                     |                      |                     |              |                       |                     |
| Item Import, 3165499                                        | 4 3-22 DM EST             |                    |                    |                     |                      |                     |              |                       |                     |
| Les and Output                                              | 4 2.32 FW L31             |                    |                    |                     |                      |                     |              |                       |                     |
| Attachment ESS_L_3165499                                    |                           |                    |                    |                     |                      |                     |              |                       |                     |

40. Error details will be displayed in the file. The error messages will inform you which warehouse(s) the item was not updated for due to pending inventory processing.

| 🚊 3165499 ×                                                                                                    | + - 0                                                                                                    |
|----------------------------------------------------------------------------------------------------|----------------------------------------------------------------------------------------------------|
| File Edit View                                                                                                    |                                                                                                    |
| Item Batch Name Mass Change Interna<br>Request Id for Item Search Keyword<br>Request Id for Elastic Search Inges<br>Import completed with error or warn                    | l Batch : 2024-01-11 14:14:19.19<br>lob submitted : 3165503<br>t Job submitted : 3165504<br>ing. Import errors or warnings are.                                                                                                    |
| 0001866(424360F) :<br>Item : 0001866(424360F), MTL_TR,<br>0001866(423730F) :<br>Item : 0001866(423730F), MTL_TR,<br>0001866(4210451) :<br>Item : 0001866(4210451), MTL_TR, | WISACTIONS_ENABLED_FLAG - 0001866 (424360F) : You can't update the Transactable attribute because there are outbound shipment lines in a line status of not shipped or pending inventory processing.<br>WISACTIONS_ENABLED_FLAG - 0001866 (423730F) : You can't update the Transactable attribute because there are outbound shipment lines in a line status of not shipped or pending inventory processing.<br>WISACTIONS_ENABLED_FLAG - 0001866 (4210451) : You can't update the Transactable attribute because there are outbound shipment lines in a line status of not shipped or pending inventory processing. |
| Refer to these permissible interface                                                                                                    | e table record limits.                                                                                                    |

| Interface Table Name       | Estimated Number of Records Present | Warning Limit | Error Limit |
|----------------------------|-------------------------------------|---------------|-------------|
| egp_categories_int         | 7958                                | 5000000       | 6000000     |
| egp_system_items_interface | 122                                 | 5000000       | 6000000     |
| egp_system_items_tl_intf   | 122                                 | 5000000       | 6000000     |

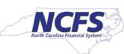

- 41. Navigate back to Product Information Management and Manage Items.
- 42. Select the Item Class for your Business Unit.
- 43. Enter the Item Number in the Item field.
- 44. Click the **Search** button to display the item information.

| <u>~N</u>  | CFS                   |                   |                                                   |                             |                                 |                          |                            |
|------------|-----------------------|-------------------|---------------------------------------------------|-----------------------------|---------------------------------|--------------------------|----------------------------|
| uct Inforr | nation Managemer      | nt Manage Items × | 41                                                |                             |                                 |                          |                            |
| lanag      | ie Items 🧿            | DAC Item Class    | 42                                                |                             |                                 |                          | Done                       |
| ⊿ Adv      | anced Searc           | h                 | 42                                                |                             |                                 | Sav                      | Application Default V      |
|            | ** Item Start         | ts with 🗸 0001866 | 43<br>** Keyword                                  |                             |                                 |                          |                            |
| **         | Description Start     | ts with 🗸         |                                                   |                             |                                 | 44                       |                            |
| Sea        | rch Results           |                   |                                                   |                             |                                 | Search                   | Reset Save Add Helds       |
| tions •    | view ▼ Form           | at <b>▼ + ×</b> 厘 | Compare 📴 Detach 🚚 Wrap 😩 Image Show 🗸 Manage Ite | em Mass Changes 🔻 👌         |                                 |                          |                            |
|            | Image                 | Item              | Description                                       | Approval Status Item Status | Long Description Item           | Class Organization       | Primary Unit of<br>Measure |
| ۲          | No Image<br>Available | 0001866           | ORANGE JUICE, UNSWEETENED, 12/46 OZ CANSICASE     | Approved Active             | GRADE A. USDA CERTIFICATE O DAC | Item Class ITEMMASTERORG | CASE                       |
| Þ          | No Image<br>Available | 0001866           | ORANGE JUICE, UNSWEETENED, 12/46 OZ CANSICASE     | Approved Active             | GRADEA: USDA CERTIFICATE O DAC  | Item Class 423730F       | CASE                       |
|            |                       |                   |                                                   |                             |                                 |                          |                            |

45. The below item attributes will update to "NO" when an item status is made inactive from active for Inventory Organizations.

| Status Change Information X |                |           |  |  |  |
|-----------------------------|----------------|-----------|--|--|--|
| Attribute                   | Existing Value | New Value |  |  |  |
| Stocked                     | Yes            | No        |  |  |  |
| Purchased                   | Yes            | No        |  |  |  |
| Purchasable                 | Yes            | No        |  |  |  |
| Transaction Enabled         | Yes            | No        |  |  |  |
| Internally Transferable     | Yes            | No        |  |  |  |
| Transfer Orders Ena         | Yes            | No        |  |  |  |
|                             |                | ок        |  |  |  |

# IMPORTANT NOTE: THE INVENTORY ITEM STATUS SHOULD BE MADE AS INACTIVE IN ALL INVENTORY ORGANIZATIONS BEFORE MAKING THE ITEM INACTIVE IN THE MASTER ORGAINIZATIONS.

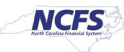

46. The last step, once all item Organizations are inactive, is to make the ITEMMASTERORG inactive. Update **Item Status** to "**Inactive**" and click **Save.** 

| Product Information Management Manage Items x Item: 0001866 (ITEMMASTERORG) x                                      |                                                                                                    |                                                                                                    |
|----------------------------------------------------------------------------------------------------|----------------------------------------------------------------------------------------------------|----------------------------------------------------------------------------------------------------|
| Edit Item: 0001866 (ITEMMASTERORG) Ø ±                                                                             |                                                                                                    | R <sub>2</sub> Social ▲ Actions ▼ Save ▼ Cencel                                                                                                    |
| No items to display<br>None 🛖                                                                                      | Item 0001866 * Description Description Des | 46<br>Item Status Inactive v<br>Lifecycle Phase Production<br>User Item Type Purchased Item v<br>Pack Type v<br>Revision 0<br>Creation Date 9/24/23 7.34 PM |
| Overview Specifications Structures Attachments Associations Relationships Categories Quality Formatted Description | Long Description<br>GRADE A USDA CERTIFICATE OF QUALITY AND CON<br>MUST BE OF THE LATEST SEASON'S PACK EACH CO<br>PLAINLY LABELED TO IDENTIFY CONTENTS.                                                                                                    | NDITION REQUIRED. PRODUCT<br>ONTAINER AND CASE MUST BE                                                                                                    |
| ✓ Unit of Measure ⑦<br>Primary Unit of Measure CASE<br>Tracking Unit of Measure Primary                            | Defaulting<br>Positive Deviation                                                                                                    | g Control<br>In Factor 0                                                                                                    |

47. The below item attributes will update to "NO" when an item status is made inactive from active for Master Organizations.

| Status Change Information ×                                        |                |           |  |  |  |  |  |  |
|--------------------------------------------------------------------|----------------|-----------|--|--|--|--|--|--|
| The following authorites were changed due to change in item status |                |           |  |  |  |  |  |  |
| Attribute                                                          | Existing Value | New Value |  |  |  |  |  |  |
| Stocked                                                            | Yes            | No        |  |  |  |  |  |  |
| Enable Contract Co                                                 | Yes            | No        |  |  |  |  |  |  |
| Recipe Enabled                                                     | Yes            | No        |  |  |  |  |  |  |
| Purchased                                                          | Yes            | No        |  |  |  |  |  |  |
| Purchasable                                                        | Yes            | No        |  |  |  |  |  |  |
| Process Execution                                                  | Yes            | No        |  |  |  |  |  |  |
| Transaction Enabled                                                | Yes            | No        |  |  |  |  |  |  |
| Invoice Enabled                                                    | Yes            | No        |  |  |  |  |  |  |
| Invoiced                                                           | Yes            | No        |  |  |  |  |  |  |
| Inventory Item                                                     | Yes            | No        |  |  |  |  |  |  |
| Internally Transferable                                            | Yes            | No        |  |  |  |  |  |  |
| Transfer Orders Ena                                                | Yes            | No        |  |  |  |  |  |  |
| Hazardous Material                                                 | Yes            | No        |  |  |  |  |  |  |
| Customer Ordered                                                   | Yes            | No AT     |  |  |  |  |  |  |
| Customer Orders E                                                  | Yes            | No 47     |  |  |  |  |  |  |
|                                                                    |                | ок        |  |  |  |  |  |  |

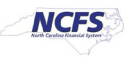

## Wrap-Up/Important Notes

This QRG explains how to mass update inventory items status to Active or Inactive. By updating the item status for an inventory item, certain transactions can or cannot be performed with the item.

- 1. NCFS will allow an item to be made inactive even if there is an on-hand quantity existing. The only way to remove the on-hand quantity on an inactive item(s) is by reactivating the items at the Master Org level first and then at the Org level.
- 2. NCFS will not allow you to change an item status to inactive in Source Org's if there are any outbound shipment lines or open transfer order(s), but will allow to make it as inactive in Destination Org.
- 3. Inactivating of items at NI orgs will happen only when items are inactivated at item master level. If the agency decides to reactivate the item in Item Master Org and NI Org, user (item maintenance role) will be trained to change the inventory asset value to 'No' in NI Org.
- 4. User should check if there are any open transfer order supply in destination org before making item as inactive in destination org. (Review Item Demand and Supply screen can be used)
- 5. If user doesn't want to see inactive item in min-max planning report, planning method attribute needs to be updated manually to 'Not Planned' after item is made inactive. (This could be done through smart spreadsheet as well).
- 6. If user doesn't want to see inactive item in cycle counting, item attribute cycle count enabled attribute should be set to No. To achieve this, we have made cycle count enabled flag to be controlled at Organization level. The cycle count enabled flag should not be turned to "No" unless the on-hand quantity for item is zero in warehouse. If cycle count discrepancy is found for inactive item, then the item needs to be reactivated to process the adjustments.
- 7. Once an item is made inactive, it will not appear in Inventory Turns Report.

### **Reports Updated by Item Inactivation**

| Report                                                                   | Inactive Items included in report                       |
|--------------------------------------------------------------------------|---------------------------------------------------------|
| NC Cycle Count Variance Report (RPTIN003)                                | No                                                      |
| NC DAC Food Warehouses Issues & Returns Report (RPTIN018)                | Yes                                                     |
| NC DAC Produce Distribution Warehouse Issues & Returns Report (RPTIN019) | Yes                                                     |
| NC Daily Average Cost Changes Report (RPTIN005)                          | Yes                                                     |
| NC Inventory On-hand Balance Dashboard (RPTIN013)                        | Yes                                                     |
| NC Inventory Negative On-hand Balance Dashboard (RPTIN013)               | Yes                                                     |
| NC Shipment By Warehouse Report (RPTIN001)                               | No                                                      |
| NC Sub Inventory Item Movement Report (RPTIN010)                         | No                                                      |
| NC Warehouse Activity Register Report (RPTIN008)                         | No                                                      |
| NC Valued Transaction Register Report (RPTIN004)                         | No                                                      |
| NC Quantity Adjustment Details Report (RPTIN009)                         | Yes                                                     |
| NC Inventory Turns and All Items Valuation Report (RPTIN014)             | No                                                      |
| NC Pre-Pick Item Avaialbility Report(RPTIN020)                           | User will not be able to change the item status to      |
| NC Open Orders Report (RPTIN006)                                         | inactive in source organization in case of any outbound |
| NC Quantity Backorder Report (RPTIN002)                                  | shipment lines or open transfer order lines but will    |
| INT-IN-001 Item Outbound Integration to Ariba                            | When Item Status is changed to inactive in Inventory    |
|                                                                          | Org, inactive item is send in delete mode to Ariba      |

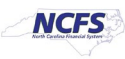

## Additional Resources

- INV109: Inventory Item Maintenance (vILT)
- INV-45: Inventory Item Inactivation (QRG)

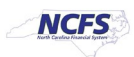